## 【新規登録】

【Web トップページ】
から新規利用登録

CONTRACTOR OF CONTRACTOR OF CO

②利用規約・プライバ シーポリシーを確認し 同意

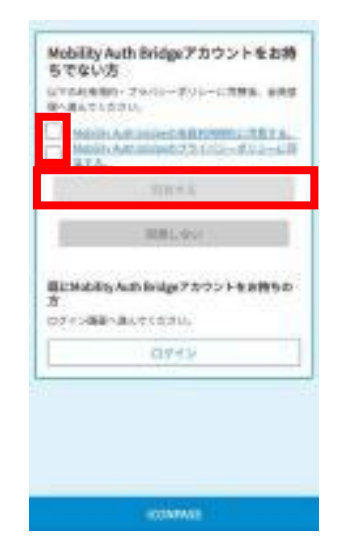

③メールアドレスを入力

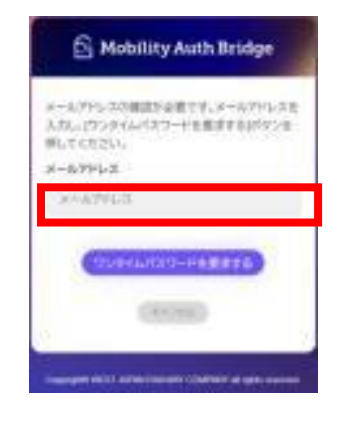

④メールアドレスに届くワンタイムパスワードを入力

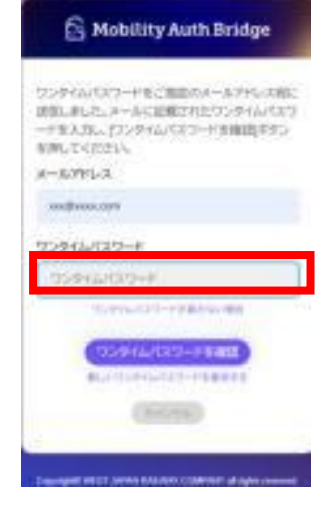

⑤パスワードを設定

⑥ID連携の内容を確認 し同意 ⑦お客様情報を登録

⑧新規登録完了 (待機画面)

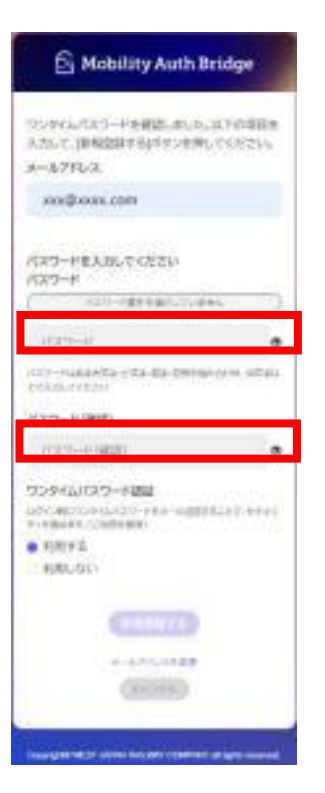

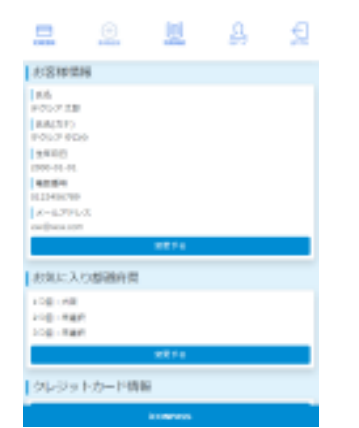

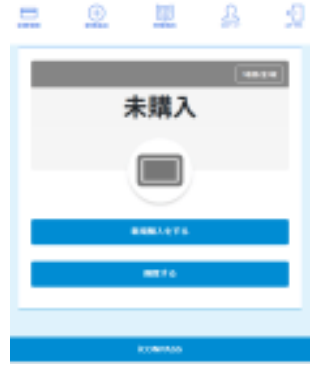

| ①【Web トップページ】<br>から登録したメールア<br>ドレス・パスワードを入<br>力し」ログイン | ②【マイページ】<br>ICOCAカードの<br>番号を登録                                                                                                    | ③マイページから<br>【定期情報】<br>⇒「新規購入をする」<br>を選ぶ | ④プルダウンメニュー<br>に従い、必要事項(利<br>用事業者・区間・利用<br>開始日等)を選択                                                                                                    |
|-------------------------------------------------------|----------------------------------------------------------------------------------------------------|-----------------------------------------|----------------------------------------------------------------------------------------------------|
|                                                       |                                                                                                    |                                         | Constant of the second of the second of |
| -03549531                                             | and the state of the state of t |                                         |                                                                                                    |

⑤申込内容を確認し、「確定する」をクリック

【購入申請→支払い】

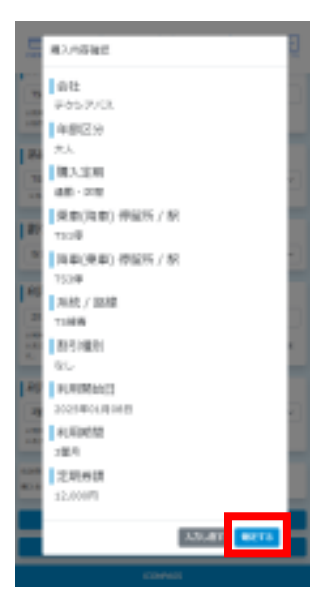

⑥マイページから
【定期情報】⇒
「支払いする」を選ぶ

1

AB 33, 180 ......

TS1停 \*\* TS3停

2025.01.00~2025.04.07#T

plack advances, alto increducement,

ARETS

COMPANY.

Ð

д

Nº 32 NO 102 NO

⊕

⑦お支払い方法を選択肢から選ぶ\*

⑧購入完了 (定期利用画面)

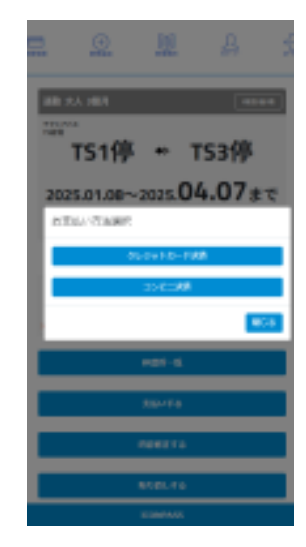

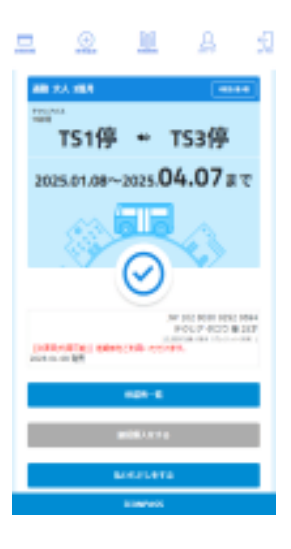